# **<u>REPUBLIQUE ALGERIENNE DEMOCRATIQUE ET POPULAIRE</u>** Ministère de l'enseignement supérieur et de la recherche scientifique

**Direction des Ressources Humaines** 

# **COMMISSION UNIVERSITAIRE NATIONALE**

# GUIDE DE PRÉSENTATION

# **DU DOSSIER DE CANDIDATURE**

# **AU GRADE DE PROFESSEUR**

# الجمهورية الجزائرية الديمقراطية الشعبية وزارة التعليم العالي و البحث العلمي

إفتتاح الدورة الرابعة و الأربعون (44) للجنة الجامعية الوطنية

تعلم مديرية الموارد البشرية لوزارة التعليم العالي و البحث العلمي كاقة الأساتذة المحاضرين قسم "أ" عن إفتتاح الدورة الرابعة و الأربعون (44) للجنة الجامعية الوطنية.

و تطبيقا للمادة 50 من المرسوم التنفيذي رقم 08-130 المؤرخ في 03 مايو 2008 المتضمن القانون الأساسي للأستاذ الباحث فإنه بإمكان الأساتذة المحاضرين قسم "i" <u>المثبتين لخمسة سنوات خدمة فعلية بهذه</u> <u>الصفة</u> تقديم ترشحهم كما أنهم مدعوون لسحب دليل تقديم ملف الترشح من الموقع الالكتروني لوزارة التعليم العالي و البحث العلمي:

# www.mesrs.dz

كما يتعين على الأساتذة المحاضرين قسم "أ" و بعد ملئهم كل وثائق الترشح التأشير عليها من قبل مسؤول وحدة التعليم و البحث المعينين لديها .

و من الضروري التأكيد على إحترام جميع الإرشادات المبينة في دليل تقديم ملف الترشح .

يودع ملف الترشح حصريا عبر المنصة الرقمية PROGRES عن طريق الحساب الإلكتروني لكل أستاذ (ة) مترشح (ة) وذلك في أجل أقصاه يوم <u>الخميس 12 نوفمبر سنة2020.</u>

> رابط الولوج إلى منصة الرقمية : https://progres.mesrs.dz/webgrh

Ministère de l'enseignement supérieur et de la recherche scientifique

# Ouverture de la quarante quatrième (44 ème) sessions

# de la commission universitaire nationale.

La Direction des Ressources Humaines informe les maîtres de conférences classe " A" de l'ouverture de la quarante quatrième (44 ème) session de la commission universitaire nationale.

En application de l'article 50 du décret exécutif n° 08-130 du 03 mai 2008 portant statut particulier de l'enseignant chercheur, les maîtres de conférences classe « A » justifiant de <u>cinq (5) années d'exercice effectif en cette qualité</u> peuvent faire acte de candidature et sont invité(e)s à télécharger sur le site web <u>www.mesrs.dz</u>, le canevas de présentation du dossier de candidature.

Les formulaires de candidature devront être renseignés et visés par le responsable de l'unité d'enseignement et de recherche d'affectation.

Il est fortement recommandé de respecter le canevas de présentation du dossier de <u>candidature</u>

Le dossier de candidature devra être déposé exclusivement via la plate forme PROGRES (GRH) à travers le compte progrès de chaque enseignant candidat, au plus tard le <u>Jeudi</u> <u>12 novembre 2020</u>

> Le lien d'accès à la plate forme : https://progres.mesrs.dz/webgrh

1- Le dépôt de dossier et sa recevabilité administrative sont assujettis aux conditions fixées par la réglementation en vigueur (cinq années d'exercice effectif comme Maître de Conférences "A").

العالى والبحن

2- Le dépôt de dossier se fera exclusivement via la plateforme PROGRES (GRH), en utilisant le compte progrès de l'enseignant candidat, délivré par son établissement universitaire.

Chaque enseignant candidat, doit prendre attache avec l'administrateur PROGRES de son établissement afin d'avoir les autorisations d'accès nécessaires à cette opération.

3- Tous les documents du dossier de candidature doivent être déposés dans la plateforme sous format PDF.

4- Tous les documents administratifs, pédagogiques et scientifiques présentés doivent être authentifiés (attestation, certificats...) et signés par les instances pédagogiques et administratives compétentes (département, institut, faculté, conseil scientifique) et conforme au contenu du compte rendu déposé.

5- le Compte rendu des activités pédagogiques et scientifiques doit être présenté selon le canevas figurant en annexe.

6- les documents édités (polycopiés; ouvrages et manuels) et une photocopie de la page de grade + un certificat de la maison d'édition seront nécessaires.

7- Pour les mémoires encadrés et soutenus, il faudra impérativement fournir :

- Photocopie de la page de garde;

- Décision de soutenance;

- PV de soutenance signé par les membres du jury.

# المعايير الدنيا للقبول علميا

معايير القبولية العلمية الدنيا للترقية اليويتية أستاذ:

# هنالك أربعة (04) اختيارات:

# 1\_ الاختيار الأول:

\* نشر مقالين (02) في مجلة علمية محكمة دولية أين يكون المترشح مؤلف رئيسي أو في المركز الثاني أو الثالث. الثالث.

\* تأطير و مناقشة أطروحة دكتوراه (01) أو مذكرتان (02) ماجستير أو أربع (04) مذكرات ماستر.

# 2 – الاختيار الثاني:

\* نشر مقال واحد (01) في مجلة علمية محكمة دولية أين يكون المترشح مؤلف رئيسي أو في المركز الثاني أو الثاني أو الثاني أو الثالث.

\* نشر مقالين (02) في مجلة علمية محكمة وطنية أين يكون المترشح مؤلف رئيسي أو في المركز الثاني أو الثالث.

\* تأطير و مناقشة أطروحة دكتوراه (01) أو مذكرتان (02) ماجستير أو أربع (04) مذكرات ماستر.

## 3 – الاختيار الثالث:

\* نشر مقال واحد (01) في مجلة علمية محكمة دولية أين يكون المترشح مؤلف رئيسي أو في المركز الثاني أو الثاني أو الثاني أو الثالث.

\* نشر محاضرتين مطبو عتين (actes) (02) أو مسطارين إجرائيين مطبو عين (proceedings) (02).

\* تأطير و مناقشة أطروحة دكتوراه (01) أو مذكرتان (02) ماجستير أو أربع (04) مذكرات ماستر.

## <u>4 – الاختيار الرابع:</u>

\* نشر مقال واحد (01) في مجلة علمية محكمة دولية أين يكون المترشح مؤلف رئيسي أو في المركز الثاني أو الثالث.

\* نشر مقال واحد (01) في مجلة علمية محكمة وطنيةأين يكون المترشح مؤلف رئيسي أو في المركز الثاني أو الثالث.

\* نشر محاضرة (01)مطبوعة (acte) أو مسطرة إجرائية (01)مطبوعة (proceedings).

\* تأطير و مناقشة أطروحة دكتوراه (01) أو مذكرتان (02) ماجستير أو أربع (04) مذكرات ماستر.

" إذا قدم المترشح براءة اختراع معترف بها دوليا يمكن احتسابها بمثابة مقالة دولية".

# Critères minimaux de recevabilité scientifique

#### Critères minimaux de recevabilité scientifique pour l'accès au grade de Professeur,

#### 1<sup>ére</sup> variante :

- Deux (02) publications dans une revue scientifique de renommée internationale où le candidat doit figurer comme auteur principal ou en 2eme ou 3eme position.
- Encadrement et soutenance d'un (01) doctorat ou deux (02) magisters ou de quatre (04) masters.

#### 2<sup>éme</sup> variante :

- Une (01) publication dans une revue scientifique de renommée internationale où le candidat doit figurer comme auteur principal ou en 2eme ou 3eme position.
- Deux (02) publications dans une revue scientifique de renommée nationale où le candidat doit figurer comme auteur principal ou en 2eme ou 3eme position.
- Encadrement et soutenance d'un (01) doctorat ou deux (02) magisters ou de quatre (04) masters.

#### 3<sup>éme</sup> variante :

- Une (01) publication dans une revue scientifique de renommée internationale où le candidat doit figurer comme auteur principal ou en 2eme ou 3eme position.
- Deux (02) actes ou proceedings édités.
- Encadrement et soutenance d'un (01) doctorat ou deux (02) magisters ou de quatre (04) masters.

### 4<sup>éme</sup> variante :

- Une (01) publication dans une revue scientifique de renommée internationale où le candidat doit figurer comme auteur principal ou en 2eme ou 3eme position.
- Une (01) publication dans une revue scientifique de renommée nationale où le candidat doit figurer comme auteur principal ou en 2eme ou 3eme position.
- Un (01) acte ou proceedings édité.
- Encadrement et soutenance d'un (01) doctorat ou deux (02) magisters ou de quatre (04) masters.

" Un brevet délivré par les organismes internationaux habilités (Us Patent, l'Office Européen des Brevets, Offices Nationaux et Régionaux français des brevets) est comptabilisé comme une publication internationale dans une revue indexée dans le Journal of citation reports (JCR) "

# Compte rendu des activités pédagogiques et scientifiques

| Nom :              |   |
|--------------------|---|
| Nom de jeune fille | : |
| Prénom(s) :        |   |
| Spécialité :       |   |

# 1. Activités pédagogiques après passage au grade de maître de conférence classe A ::

| Licence-Ma                  | ster-Système classi | que                  |              |         |
|-----------------------------|---------------------|----------------------|--------------|---------|
|                             | Année               | Cyc                  | le d'enseign | ement   |
| Module ou matière enseignes | d'enseignement      | Système<br>classique | Licence      | Master  |
|                             |                     |                      | -            |         |
| 2                           |                     |                      |              |         |
| 3                           |                     |                      |              |         |
| 5 Doc                       | torat-Magister      |                      |              |         |
| Module ou matière enseignés | Année               | Cyc                  | le d'enseigr | ement   |
| g                           | u enseignement      | Magist               | er I         | octorat |
| 1                           |                     |                      |              |         |
| 2                           |                     |                      |              |         |
| 3                           |                     |                      |              |         |
| Produc                      | ction pédagogique   |                      |              |         |
|                             |                     |                      |              |         |

Mémoires de Master Titre du mémoire Date de soutenance Nom et prénom du candidat 1 2 3 4 Mémoires de Magistère Titre du mémoire Date de soutenance Nom et prénom du candidat 1 2 3 4 Thèses de Doctorat Titre de la thèse Nom et prénom du candidat Date de soutenance 1 2 3 4

Encadrement (ne sont pris en compte que les mémoires et thèses encadrés et soutenus)

Contraction of the state of the state of the

# 2- Activités scientifiques après passage au grade de maître de conférence classe A :

|                           | Production s            | scientifique                            |          |             |
|---------------------------|-------------------------|-----------------------------------------|----------|-------------|
|                           | Publications in         | ternationales                           |          |             |
| Titre de l'article        | Position de<br>l'auteur | Titre de la revu<br>ou nom du journ     | al Année | Adresse URL |
| 1                         |                         |                                         |          |             |
| 2                         |                         |                                         |          |             |
| 3                         |                         |                                         |          |             |
| 4                         |                         |                                         |          |             |
|                           | Publications            | nationales                              |          |             |
| Titre de l'article        | Position de<br>l'auteur | Titre de la revu<br>ou nom du journ     | al Année | Adresse URL |
| 1                         |                         |                                         |          |             |
| 2                         |                         |                                         |          |             |
| 3                         |                         |                                         |          |             |
| 4 5                       |                         |                                         |          |             |
| С                         | ommunication inter      | nationale avec a                        | acte     |             |
| Titre de la communication | Position de<br>l'auteur | Intitulé de la<br>manifestation<br>lieu | et Année | Adresse URL |
| 1                         |                         |                                         |          |             |
| 2                         |                         |                                         |          |             |
| 3                         |                         |                                         |          |             |
| 4                         |                         |                                         |          |             |
|                           | Communication na        | tionale avec act                        | e        |             |
| Titre de la communication | Position de<br>l'auteur | Intitulé de la<br>manifestation<br>lieu | et Année | Adresse URL |
| 1                         |                         |                                         |          |             |
| 2                         |                         |                                         |          |             |
|                           |                         |                                         |          |             |

# 3- Autres activités de recherche après passage au grade de maître de conférence classe "A"

| Re                                       | esponsable ou membre d            | l'un projet d                                             | e la recher                                 | che   |
|------------------------------------------|-----------------------------------|-----------------------------------------------------------|---------------------------------------------|-------|
| Type de projet<br>(CNEPRU, PNR,)         | Qualité (responsable<br>ou membre | Titre du                                                  | ı projet                                    | Année |
| 1                                        |                                   |                                                           |                                             |       |
| 2                                        |                                   |                                                           |                                             |       |
| 3                                        |                                   |                                                           |                                             |       |
| 4                                        |                                   |                                                           |                                             |       |
|                                          | Animation                         | scientifique                                              |                                             |       |
| Colloque, séminaire,<br>journée d'étude, | Lieu et date                      | Qualité (me<br>comité d'or<br>comité scie<br>président au | embre du<br>ganisation<br>ntifique<br>utre) | Année |
| 1                                        |                                   | _                                                         |                                             |       |
| 2                                        |                                   |                                                           |                                             |       |
| 3                                        |                                   |                                                           |                                             |       |
| 4                                        |                                   |                                                           |                                             |       |
|                                          | Expertise, membre                 | de comité d                                               | e lecture                                   |       |
| Décrire le contexte de l'expertise       | Structure ou organisme            | demandeur                                                 |                                             | Année |
| 1                                        | الملام العالى والحو               |                                                           |                                             |       |
| 2                                        | (1. 2 - 3 ) E                     |                                                           |                                             |       |
| 3                                        |                                   |                                                           |                                             |       |
| 4                                        | C.C.F                             |                                                           |                                             |       |

# 4- <u>Responsabilités administratives et scientifiques après passage au grade de maîtres</u> <u>de conférences classe "A"</u>:

Citez les postes de responsabilités occupés en précisant le nombre d'année

| Responsabilité                                                                               | Année | Structure                      |
|----------------------------------------------------------------------------------------------|-------|--------------------------------|
| Directeur, chef de département,<br>doyen                                                     | De à  | Faculté, Institut, Département |
| Président (CSD ou CSF)<br>Membre (CSD ou CSF ou<br>CSU)<br>Responsable (Master,<br>Doctorat) | De à  | Faculté, Institut, Département |

Signature du (de la)candidat(e)

Visa du responsable de l'unité de l'enseignement et de recherche : (Doyen de faculté ou directeur d'institut ou du chef de département pour les écoles)

# تقرير مفصل حول النشاطات البيداغوجية و العلمية

السلقب : اللقب الأصلي (للمتزوجات) : الاسم : التخصص :

1 - النشاطات البيداغوجية الممارسة بعد الترقية إلى رتبة أستاذ محاضر قسم (أ) :

|                                         |            | - نظام كلاسيكي | – ماستر -  | س   | ليسان   |        |                        |
|-----------------------------------------|------------|----------------|------------|-----|---------|--------|------------------------|
|                                         | Ċ          | طور التكوير    |            |     |         |        |                        |
| ماستر                                   |            | ليسانس         | ام كلاسيكي | نظ  | التدريس | سنوات  | المقاييس المدرسة       |
| (                                       | م العالي ( | Jar.           |            |     |         |        |                        |
| and and and and and and and and and and | 3          | JEN .          |            |     |         |        |                        |
| × 120                                   | Gi         |                |            |     |         |        |                        |
|                                         | 5          | اجستير         | دكتوراه م  |     |         |        |                        |
|                                         | ن          | طور التكوير    |            |     | التدريس | سنوات  | المقاييس المدرسة       |
| الدكتوراه                               |            | جستير          | الما       |     |         |        |                        |
|                                         |            |                |            |     | _       |        |                        |
|                                         |            | بيداغوجية      | طبوعات ال  | الم |         |        |                        |
| عدد الصفحات                             | السنة      | دار النشر      |            | ان  | العنو   |        | المطبوعات              |
|                                         |            |                |            |     |         | طبوعة  | الكتب البيداغوجية الم  |
|                                         |            |                |            |     |         | مطبوعة | الأعمال البيداغوجية ال |
|                                         |            |                |            |     |         |        | ألآمالي المطبوعة       |

الأطروحات و المذكرات المشرف عليها و التي تمت مناقشتها.

|                              | مذكرات الماستر المناقشة    |               |
|------------------------------|----------------------------|---------------|
| تاريخ المناقشة               | عنوان المذكرة              | اللقب و الاسم |
|                              |                            |               |
|                              |                            |               |
|                              |                            |               |
|                              | مذكرات الماجستير المناقشة  |               |
| تاريخ المناقشة               | عنوان المذكرة              | اللقب و الاسم |
|                              |                            |               |
|                              |                            |               |
| The last states and a strate |                            |               |
| *                            |                            |               |
| 5                            |                            |               |
|                              | أطروحات الدكتوراه المناقشة |               |
| تاريخ المناقشة               | عنوان الأطروحة             | اللقب و الاسم |
|                              |                            |               |
|                              |                            |               |
|                              |                            |               |

2- النشاطات العلمية بعد الترقية إلى رتبة أستاذ محاضر قسم (أ):

|                    |       | الإنتاج العلمي              |             |                |
|--------------------|-------|-----------------------------|-------------|----------------|
|                    |       | المنشورات الدولية           |             |                |
| العنوان الالكتروني | السنة | عنوان المجلة أو اسم الجريدة | موضع الكاتب | عنوان المقالة  |
|                    |       |                             |             |                |
|                    |       | المنشورات الوطنية           |             |                |
| العنوان الالكتروني | السنة | عنوان المجلة أو اسم الجريدة | موضع المؤلف | عنوان المقالة  |
| And the call       |       |                             |             |                |
|                    |       |                             |             |                |
|                    |       |                             |             |                |
| $\sim$             |       | المداخلات الدولية مطبوعة    |             |                |
| العنوان الالكتروني | السنة | عنوان المجلة أو اسم الجريدة | موضع الكاتب | عنوان المداخلة |
|                    |       |                             |             |                |
|                    |       |                             |             |                |
|                    |       | المداخلات الوطنية مطبوعة    |             |                |
| العنوان الالكتروني | السنة | عنوان المجلة أو اسم الجريدة | موضع الكاتب | عنوان المداخلة |
|                    |       |                             |             |                |
|                    |       |                             |             |                |

3- نشاطات علمية أخرى بعد الترقية إلى رتبة أستاذ محاضر قسم ( أ ):

|                        | حث                  | عضو مشروع ب         | ىۋول أو          | مى             |       |                            |
|------------------------|---------------------|---------------------|------------------|----------------|-------|----------------------------|
| السنة                  | للروع               | عنوان المذ          | ول أو            | ( مسؤ<br>عضو ) | الصفة | طبيعة مشروع البحث          |
|                        |                     |                     |                  |                |       |                            |
|                        |                     |                     |                  |                |       |                            |
|                        |                     |                     |                  |                |       |                            |
|                        |                     | اطات العلمية        | النشا            |                |       |                            |
| السنة                  | المكان و<br>التاريخ | ل أو عضو أو<br>لم ) | بة ( مسؤو<br>منذ | الصغ           | تمرات | ملتقيات ، ايام دراسية ، مؤ |
|                        |                     |                     |                  |                |       |                            |
| مليم العالى والجون<br> |                     |                     |                  |                |       |                            |
| *                      | A A A               |                     |                  |                |       |                            |
| 5                      |                     | ضوية لجنة قراءة     | فبرة ، عد        | •              |       |                            |
| السنة                  |                     | لمعنية              | الهيئة ا         |                |       | وصف محتوى الخبرة           |
|                        |                     |                     |                  |                |       |                            |
|                        |                     |                     |                  |                |       |                            |
|                        |                     |                     |                  |                |       |                            |

4 – المسؤوليات الإدارية و العلمية بعد الترقية إلى رتبة أستاذ محاضر قسم (أ):

ذكر كل المناصب و الوظائف العليا المشغولة مع ذكر المدة الزمنية لها .

| الهيئة                                     | المدة من إلى | المسؤوليات                     |
|--------------------------------------------|--------------|--------------------------------|
|                                            |              | مدير ، رئيس قسم ، عميد كلية    |
|                                            |              | نائب مدير الجامعة              |
|                                            |              |                                |
|                                            |              | رئيس مجلس علمي،                |
|                                            |              | رئاسة هيئات التقييم البيداغوجي |
| lell .                                     |              | و العلمي ، مسؤول ماستر أو      |
| and all all all all all all all all all al |              | دكتوراه                        |
| *                                          |              | (5)                            |

إمضاء المترشح (ة)

إمضاء مسؤول وحدة التعليم و البحث: ( عميد كلية أو مدير معهد أو رئيس القسم بالنسبة للمدارس )

Ministère de l'Enseignement Supérieur et de la Recherche Scientifique Direction des Réseaux et Systèmes d'Information et de Communication Universitaires

# Dépôt de candidature pour une session de la commission universitaire nationale

# Dépôt de dossier :

| Fonctionnalité     | CUN                                                                                                    |
|--------------------|----------------------------------------------------------------------------------------------------|
| Fonction           | Dépôt du dossier CUN                                                                                                    |
| Module             | GESTION DES RESOURCES HUMAINES/ CUN                                                                                                    |
| Rôles              | Dépôt de candidature CUN                                                                                                    |
| Portée des données | <ul> <li>Par structure : affectation du rôle à la<br/>structure.</li> </ul>                                                                                                    |
| Pré requis         | • être de grade maître de conférence classe A<br>ou enseignant chercheur et satisfaire les<br>critères minimaux de recevabilité scientifique<br>pour l'accès au grade de professeur cité dans la<br>partie informations personnelles (consulter les<br>variantes). |

#### Sur l'URL

https://progres.mesrs.dz/webgrh/login.xhtml veuillez vous identifier en utilisant votre compte. L'interface principale de **gestion des ressources** humaines s'affiche (figure 1).

Cliquer sur la fonctionnalité *CUN* pour accéder à l'onglet *Dépôt de dossier* figure (2).

## .al CUN

Recevabilité administrative du dossier (Mesrs)

Recevabilité administrative du dossier (Etab)

Dépôt de dossier

Membre de Commision CUN

Grille d 'évaluation

Groupement des filières

# Figure -(2)- Accès a la fonction Dépôt de dossier

| PROGRES                                                       | GESTION DES RESOURCES HUMAINES<br>Ministère de l'Enseignement Supérieur et de la Recherche Scientifique ~ |  |
|---------------------------------------------------------------|----------------------------------------------------------------------------------------------------|--|
| Rechercher                                                    | =                                                                                                    |  |
| ACCUEIL                                                       |                                                                                                    |  |
| RÉFÉRENTIEL GRH                                               |                                                                                                    |  |
| © GESTION DES CADRES                                          |                                                                                                    |  |
| GESTION DU DOSSIER EMPLOYÉ                                    |                                                                                                    |  |
| GESTION POSTES SUPÉRIEURS                                     |                                                                                                    |  |
| .al CUN                                                       |                                                                                                    |  |
| & RECRUTEMENT                                                 |                                                                                                    |  |
| ta MUTATION                                                   |                                                                                                    |  |
| J AVANCEMENT D"ÉCHELON                                        |                                                                                                    |  |
| E PROMOTION DE GRADE                                          |                                                                                                    |  |
| GESTION DES POSITIONS<br>D'ACTIVITÉS                          |                                                                                                    |  |
| A GESTION DES FINS D'ACTIVITÉS ET<br>DE LA RETRAITE           |                                                                                                    |  |
| GESTION DES CONGÉS                                            |                                                                                                    |  |
| O GESTION DES ABSENCES                                        |                                                                                                    |  |
| V SUIVI MÉDICAL DE L''EMPLOYÉ                                 |                                                                                                    |  |
| $\downarrow_1^{\scriptscriptstyle 9}$ EVALUATION DES EMPLOYÉS |                                                                                                    |  |
| GESTION DES COMPÉTENCES                                       |                                                                                                    |  |
| GESTION DES POSTES ET DES<br>AFFECTATIONS                     |                                                                                                    |  |
| O EXPERIENCE PROFESSIONNELLE                                  |                                                                                                    |  |

Figure -(1)- plateforme GRH

# 1. Informations candidat :

# ■ Dépot de candidature

FR AR

Consulter la liste des pièces justificatives

| nformations candidat                              | Informations Session                  |                                                                    |  |  |  |  |  |
|---------------------------------------------------|---------------------------------------|--------------------------------------------------------------------|--|--|--|--|--|
| Dossier administratif                             | Numero de la session                  | 44 ème                                                             |  |  |  |  |  |
|                                                   | Date début de dépôt des dossiers      | 04/08/2020                                                         |  |  |  |  |  |
| Jompte rendu des activites<br>bédagogiques et     | Date fin de dépôt des dossiers        | 28/08/2020                                                         |  |  |  |  |  |
| cientifiques                                      | Informations personnels               |                                                                    |  |  |  |  |  |
| A-Activités Pédagogiques                          | Nom et Prénom                         |                                                                    |  |  |  |  |  |
| A-Activités Pédagogiques                          | Numéro Télephone                      |                                                                    |  |  |  |  |  |
| Productions pédagogiques)                         | Email                                 |                                                                    |  |  |  |  |  |
| B-Encadrement                                     | Diplôme                               |                                                                    |  |  |  |  |  |
| C-Productions et Activités                        | Titre du diplôme d'accès au grade MCA | Veuillez selectionner le titre du diplôme d'accès au grade MCA 🛛 👻 |  |  |  |  |  |
| ientifiques                                       | Date D'obtention                      |                                                                    |  |  |  |  |  |
| -Responsabilités<br>dministratives ou             | Domaine                               | Veuillez selectionner le domaine                                   |  |  |  |  |  |
| résidence d'organes<br>'évaluation scientifique e | Filière                               | Veuillez selectionner la filière 🔹                                 |  |  |  |  |  |
| edagogique                                        | Spécialité                            | Veuillez selectionner la spécialité 🔹                              |  |  |  |  |  |
|                                                   | Spécialité (Autre)                    |                                                                    |  |  |  |  |  |
|                                                   | Grade                                 |                                                                    |  |  |  |  |  |
|                                                   | Grade                                 | Maître de conférence classe A                                      |  |  |  |  |  |
|                                                   | Date d'installation dans le grade     |                                                                    |  |  |  |  |  |
|                                                   | Critère de recevabilité scientifique  |                                                                    |  |  |  |  |  |
|                                                   | Variante                              | consulter les variantes                                            |  |  |  |  |  |
|                                                   | Enregistrer                           |                                                                    |  |  |  |  |  |

Figure -(3)- informations candidat

Pour déposer sa candidature, il faut commencer par remplir ses informations personnelles.

En haut, il y a la partie des informations sur la session de la commission universitaire nationale, qui sont préalablement introduites (*numéro, date début* et *date de fin* de la session).

Puis, il faut introduire le reste des informations du candidat: *le numéro de téléphone, l'email, titre d'accès au grade MCA, date d'obtention, domaine, filière, spécialité, date d'installation dans le grade*.

Le bouton *consulter les variantes* permet de consulter les critères minimaux de recevabilité scientifique pour l'accès au grade de professeur (figure 4).

Cliquer sur enregistrer permet de sauvegarder les informations introduites, mais la modification reste toujours possible en accédant a cet onglet.

# Critères minimaux de recevabilité scientifique pour l'accès au grade de Professeur

# ×

#### 1ère variante :

- Deux (02) publications dans une revue scientifique de renommée internationale où le candidat doit figurer comme auteur principal ou en 2eme ou 3eme position.
- Encadrement et soutenance d'un (01) doctorat ou deux (02) magisters ou de quatre (04) masters.

#### 2éme variante :

- Une (01) publication dans une revue scientifique de renommée internationale où le candidat doit figurer comme auteur principal ou en 2eme ou 3eme position.
- Deux (02) publications dans une revue scientifique de renommée nationale où le candidat doit figurer comme auteur principal ou en 2eme ou 3eme position.
- Encadrement et soutenance d'un (01) doctorat ou deux (02) magisters ou de quatre (04) masters.

#### 3éme variante :

- Une (01) publication dans une revue scientifique de renommée internationale où le candidat doit figurer comme auteur principal ou en 2eme ou 3eme position.
- Deux (02) actes ou proceedings édités.
- Encadrement et soutenance d'un (01) doctorat ou deux (02) magisters ou de quatre (04) masters.

#### Figure -(4)- consulter les variantes

Le bouton *Consulter la liste des pièces justificatives* permet d'afficher une fenêtre contenant la liste des pièces à fournir pour constituant les dossier administratif, pédagogique et scientifique (figure 5).

# Liste des pièces justificatives

Dossier administratif (un 01 seul exemplaire)

- Attestation de travail récente signée exclusivement par le chef d'établissement, justifiant que le candidat (e) occupe le grade de maitre de conférences classe « A » depuis cinq ans effectif en cette qualité.
- Un certificat administratif signé exclusivement par le chef d'établissement attestant que le candidat n'a pas bénéficié au cours de cette période d'une mise en disponibilité
- Copie du diplôme de doctorat d'Etat ou diplôme de doctorat et titre d'habilitation universitaire.
- · Copie de l'attestation d'équivalence (dans le cas d'un diplôme étranger)
- · Copie de l'arrêté de promotion et titularisation dans le grade de maître de conférences classe A
- Curriculum vitae détaillé
- · Copies des décrets et/ou des arrêtés de nomination à des fonctions ou postes supérieurs (organiques ou fonctionnels)
- Copie de la thèse de Doctorat

Dossier pédagogique et scientifique (un 01 seul exemplaire)

- Compte rendu des activités pédagogiques et scientifiques depuis la date d'accès au grade de maître de conférences classe A (visé par le chef de département)
- Copies des pages de garde des thèses de doctorats et/ou des mémoires de magister dirigés et soutenus accompagnées de copies des autorisations et des procès-verbaux de soutenance.
- · Copies des pages de garde des mémoires de fin d'études de masters encadrés et soutenus.
- Exemplaires des ouvrages pédagogiques édités.
- Exemplaires des manuels pédagogiques édités.
- Exemplaires des polycopiés édités.
- · Publications internationales (revues, périodiques, ouvrages, actes et proceedings édités), exemplaires originaux -tiré à part-
- Brevet d'invention éventuellement
- · Publications nationales (revues, périodiques, ouvrages, actes et proceedings édités), exemplaires originaux -tiré à part-
- Communications internationales, exemplaires originaux -tiré à part-
- Communications nationales, exemplaires originaux -tiré à part-
- Activités d'animation scientifique (organisation de colloques, expertise, membre de comité de lecture, chef ou membre d'un projet de recherche)

#### Figure -(5)- liste des pièces justificatives

#### 2. Dossier administratif :

| nformations candidat                                                                                    |            |                         |                                        |                                   |                                  |                  |
|----------------------------------------------------------------------------------------------------|------------|-------------------------|----------------------------------------|-----------------------------------|----------------------------------|------------------|
|                                                                                                    | Dossier a  | dministratif            |                                        |                                   |                                  |                  |
| Dossier administratif                                                                                   | Attestati  | on de travail récente s | ignée exclusivement par le chef d'éta  | blissement, justifiant que le car | ndidat (e) occupe le grade de ma | itre de conféren |
| Compte rendu des activités<br>édagogiques et scientifiques                                              | classe « A | A epuis cinq ans effe   | ctifs en cette qualité.                |                                   |                                  |                  |
| A-Activités Pédagogiques                                                                                | #          | TITRE                   | DATE D'OBTENTION                       | OBSERVATION                       | VISUALISER                       | #                |
| A-Activités Pédagogiques<br>Productions pédagogiques)                                                   | #          |                         |                                        |                                   |                                  | F                |
| 3-Encadrement                                                                                           | Copie de   | l'arrêté de promotion   | et titularisation dans le grade de maî | tre de conférences classe A       |                                  |                  |
| C-Productions et Activités                                                                              | #          | TITRE                   | DATE D'OBTENTION                       | OBSERVATION                       | VISUALISER                       | #                |
| Scientifiques                                                                                           | #          |                         |                                        |                                   |                                  |                  |
| D-Responsabilités administratives ou<br>présidence d'organes d'évaluation<br>cientifique e néclagogique | Copie de   | la thèse de Doctorat    |                                        |                                   |                                  |                  |
| cicinandae e begogogidae                                                                                | #          | TITRE                   | DATE D'OBTENTION                       | OBSERVATION                       | VISUALISER                       | #                |
|                                                                                                    | #          |                         |                                        |                                   |                                  |                  |
|                                                                                                    | Copie de   | l'attestation d'équival | ence (dans le cas d'un diplôme étranş  | ger)                              |                                  |                  |
|                                                                                                    | #          | TITRE                   | DATE D'OBTENTION                       | OBSERVATION                       | VISUALISER                       | #                |
|                                                                                                    | #          |                         |                                        |                                   |                                  |                  |
|                                                                                                    | Copie du   | diplôme de doctorat d   | 'Etat ou diplôme de doctorat et titre  | d'habilitation universitaire.     |                                  |                  |
|                                                                                                    | #          | TITRF                   | DATE D'ORTENTION                       | OBSERVATION                       | VISUALISER                       | #                |

Figure -(6)- dossier administratif

Après avoir renseigné les informations personnelles du candidat, il faut joindre son dossier. Sur cet onglet (figure 6), on trouve la liste des pièces constituant le dossier administratif.

Notez la remarque en haut de la liste qui précise que *une attestation de travail récente signée exclusivement par le chef d'établissement, justifiant que le candidat (e) occupe le grade de maitre de conférences classe « A » depuis cinq ans effectifs en cette qualité.* 

Procédez par la suite à joindre les pièces en cliquant sur le bouton + (plus). La fenêtre d'ajout de la pièce est affichée (figure 7).

| Ajouter un docu<br>d'établissement<br>conférences clas | ment(Attestation de travail récente signée exclusivement par le chef<br>, justifiant que le candidat (e) occupe le grade de maitre de<br>sse « A » depuis cinq ans effectifs en cette qualité.) |   |
|--------------------------------------------------------|----------------------------------------------------------------------------------------------------|---|
|                                                        |                                                                                                    | × |
| Titre                                                  |                                                                                                    |   |
| Date d'obention                                        |                                                                                                    |   |
| Déposer une pièce<br>justificative                     | + Joindre                                                                                                    |   |
| Observation                                            |                                                                                                    |   |
| Enregistrer                                            | Annuler                                                                                                    |   |

Figure -(7)- fenêtre de jointure d'une pièce du dossier

Sur la fenêtre d'ajout de la pièce, il faut renseigner *le titre de la pièce, la date d'obtention*, joindre le document en cliquant sur le bouton *+ joindre*, ajouter *une observation* si nécessaire puis cliquer sur *enregistrer* pour valider l'ajout de la pièce constitutive (figure 8).

Répétez l'opération pour joindre toutes les pièces constituant le dossier administratif (figure 9).

Ajouter un document(Attestation de travail récente signée exclusivement par le chef d'établissement, justifiant que le candidat (e) occupe le grade de maitre de conférences classe « A » depuis cinq ans effectifs en cette qualité.)

| Titre                              | Attestation de travail     |           |
|------------------------------------|----------------------------|-----------|
| Date d'obention                    | 16/10/20                   |           |
| Déposer une pièce<br>justificative | attestation de travail.pdf | + Joindre |
| Observation                        | observation                |           |
| Enregistrer                        |                            | Annuler   |

Figure -(8)- fenêtre de jointure d'une pièce du dossier après saisie

×

## ■ Dépot de candidature

|                                                     |    |                                                                                                    |                            |                             | Consulter la liste des p | oièces justifica |  |  |
|-----------------------------------------------------|----|----------------------------------------------------------------------------------------------------|----------------------------|-----------------------------|--------------------------|------------------|--|--|
| nformations candidat                                | Do | ssier administratif                                                                                                    |                            |                             |                          |                  |  |  |
| ossier administratif                                | At | Attestation de travail récente signée exclusivement par le chef d'établissement, justifiant que le candidat (e) occupe |                            |                             |                          |                  |  |  |
| compte rendu des activités<br>édagogiques et        | le | grade de maitre de confé                                                                                               | érences classe « A » depu  | uis cinq ans effectifs en c | ette qualité.            |                  |  |  |
| A-Activités Pédagogiques                            | #  | TITRE                                                                                                    | DATE<br>D'OBTENTION        | OBSERVATION                 | VISUALISER               | #                |  |  |
| Activités Pédagogiques<br>Productions pédagogiques) | 1  | Attestation de<br>travail                                                                                              | 16/10/2020                 | observation                 | Visualiser               |                  |  |  |
| -Encadrement                                        | C  | opie de l'arrêté de promo                                                                                              | tion et titularisation dar | ns le grade de maître de o  | conférences classe A     |                  |  |  |
| Productions et Activités<br>cientifiques            | 1  | TITRE                                                                                                    | DATE<br>D'OBTENTION        | OBSERVATION                 | VISUALISER               | #                |  |  |
| -Responsabilités<br>Iministratives ou               | 1  | promotion et<br>titularisation                                                                                         | 02/10/2020                 | observation                 | Visualiser               |                  |  |  |
| évaluation scientifique e<br>édagogique             | C  | opie de la thèse de Docto                                                                                              | orat                       |                             |                          |                  |  |  |
|                                                     | #  | TITRE                                                                                                    | DATE<br>D'OBTENTION        | OBSERVATION                 | VISUALISER               | #                |  |  |
|                                                     |    |                                                                                                    |                            |                             |                          |                  |  |  |

Figure -(9)- onglet dossier administratif après jointure des pièces constitutives

# 3. Compte rendu des activités pédagogiques et scientifiques :

#### ■ Dépot de candidature

|                                                                                                    |          |                     |                            |                            | Consulter la liste des j | pièces justifica |
|----------------------------------------------------------------------------------------------------|----------|---------------------|----------------------------|----------------------------|--------------------------|------------------|
| Informations candidat                                                                                         | Compto   | e rendu des activi  | tés pédagogiques et scient | ifiques depuis la date d'a | ccès au grade de maître  | de conférence    |
| Dossier administratif                                                                                         | classe A | A (visé par le chef | de département)            |                            |                          |                  |
| Compte rendu des activités                                                                                    |          |                     |                            |                            |                          |                  |
| pedagogiques et<br>scientifiques                                                                              | #        | TITRE               | DATE<br>D'OBTENTION        | OBSERVATION                | VISUALISER               | #                |
| A-Activités Pédagogiques                                                                                      | #        |                     |                            |                            |                          |                  |
| A-Activités Pédagogiques<br>(Productions pédagogiques)                                                        |          |                     |                            |                            |                          |                  |
| B-Encadrement                                                                                                 |          |                     |                            |                            |                          |                  |
| C-Productions et Activités<br>Scientifiques                                                                   |          |                     |                            |                            |                          |                  |
| D-Responsabilités<br>administratives ou<br>présidence d'organes<br>d'évaluation scientifique e<br>pédagogique |          |                     |                            |                            |                          |                  |

Figure -(10)- Compte rendu des activités pédagogiques et scientifiques

Cliquer sur le bouton + (plus) pour ajouter le compte rendu des activités pédagogiques et scientifiques (figure 11). Notez la remarque que le compte rendu doit être visé par le chef de département. Lorsque la fenêtre d'ajout est affichée veuillez renseigner les informations adéquates de la même façon que l'étape précédente. Après avoir ajouté le compte rendu (figure 12), il est possible de cliquer sur le bouton *visualiser* pour le consulter.

# Ajouter un document (Compte rendu des activités pédagogiques et scientifiques ) \*

| Titre                              | compte rendu     |           |
|------------------------------------|------------------|-----------|
| Date d'obention                    | 15/10/20         |           |
| Déposer une pièce<br>justificative | compte rendu.pdf | + Joindre |
| Observation                        | observation      |           |
| Enregistrer                        |                  | Annuler   |

Figure -(11)- fenêtre d'ajout Compte rendu des activités pédagogiques et scientifiques

|                                                                 |                   |                                   |                              | Consulter la liste des   | pièces justific |
|-----------------------------------------------------------------|-------------------|-----------------------------------|------------------------------|--------------------------|-----------------|
| nformations candidat                                            | Compte rendu      | les activités pédagogiques et sci | entifiques depuis la date d' | accès au grade de maître | de conférenc    |
| Dossier administratif                                           | classe A (visé pa | ar le chef de département)        |                              |                          |                 |
| Compte rendu des activités                                      |                   |                                   |                              |                          |                 |
| pédagogiques et<br>scientifiques                                | # ТІТ             | RE D'OBTENTION                    | OBSERVATION                  | VISUALISER               | #               |
| A-Activités Pédagogiques                                        | 1 compteire       | ndu 15/10/2020                    | observation                  | 📥 Visualiser             |                 |
| A-Activités Pédagogiques<br>(Productions pédagogiques)          | 2 compteire       | ndu 2 16/10/2020                  | observation 2                | Visualiser               |                 |
| B-Encadrement                                                   |                   |                                   |                              |                          |                 |
| C-Productions et Activités<br>Scientifiques                     |                   |                                   |                              |                          |                 |
| D-Responsabilités<br>administratives ou<br>présidence d'organes |                   |                                   |                              |                          |                 |
| d'évaluation scientifique e<br>pédagogique                      |                   |                                   |                              |                          |                 |

# Dépot de candidature

Figure -(12)- liste des comptes rendu des activités pédagogiques et scientifiques après jointure

## 4. A-Activités pédagogiques:

#### ■ Dépot de candidature

|                                                        |                                    |                                        | Consulter la liste des pi        | èces justificatives |
|--------------------------------------------------------|------------------------------------|----------------------------------------|----------------------------------|---------------------|
| Informations candidat                                  | A-Activités pédagogiques           |                                        |                                  |                     |
| Dossier administratif                                  | Renseigner les activités pédagogie | ques conformement au Compte rer        | ndu des activités pédagogiques e | tscientifiques      |
| Compte rendu des activités                             | Doctorat                           |                                        |                                  | •                   |
| pédagogiques et<br>scientifiques                       | # MODULE OU MATIÈRE<br>ENSEIGNÉS   | MODULE OU MATIÈRE<br>ENSEIGNÉS (ARABE) | ANNÉE                            | #                   |
| A-Activités Pédagogiques                               | #                                  |                                        |                                  |                     |
| A-Activités Pédagogiques<br>(Productions pédagogiques) | Licence                            |                                        |                                  | •                   |
| B-Encadrement                                          | # MODULE OU MATIÈRE                | MODULE OU MATIÈRE                      | ANNÉE                            | #                   |
| C-Productions et Activités<br>Scientifiques            | #                                  | ENSEIGNES (ARABE)                      |                                  |                     |
| D-Responsabilités                                      |                                    |                                        |                                  |                     |
| administratives ou<br>présidence d'organes             | Magister                           |                                        |                                  | +                   |
| d'évaluation scientifique e<br>pédagogique             | # MODULE OU MATIÈRE<br>ENSEIGNÉS   | MODULE OU MATIÈRE<br>ENSEIGNÉS (ARABE) | ANNÉE                            | #                   |
|                                                        | #                                  |                                        |                                  |                     |
|                                                        |                                    |                                        |                                  |                     |
|                                                        | Master                             |                                        |                                  | +                   |
|                                                        | # MODULE OU MATIÈRE<br>ENSEIGNÉS   | MODULE OU MATIÈRE<br>ENSEIGNÉS (ARABE) | ANNÉE                            | #                   |

Figure -(13)- Activités pédagogiques

Sur cet onglet (figure 13), le candidat peut introduire les activités pédagogiques mentionnées dans le compte rendu, les activités sont ordonnées en fonction du cycle de formation, (Doctorat, master,...), notez la remarque en rouge disant que les activités pédagogiques doivent être confirmées dans le Compte rendu.

Pour ajouter une activité cliquer sur le bouton plus +, la fenêtre d'ajout est affichée (figure 14)

# Ajouter une activité pédagogique - Doctorat-

| Module ou matière<br>enseignés         | cryptographie |
|----------------------------------------|---------------|
| Module ou matière<br>enseignés (Arabe) | التشير        |
| Année<br>d'enseignement                | 2015 🔹        |
| Enregistrer                            | Annuler       |

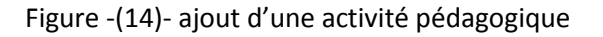

×

Sur la fenêtre d'ajout, il faut mentionner l'intitulé du module enseigné dans cette activité, en français et en arabe, ainsi que l'année d'enseignement et cliquer sur enregistrer.

Procédez de la même manière pour le reste des activités, la suppression et la modification reste possible avec les boutons associés.

| Informations candidat                                           | A-Activités pédagogiques |                                           |                                         |                             |             |  |  |  |  |
|-----------------------------------------------------------------|--------------------------|-------------------------------------------|-----------------------------------------|-----------------------------|-------------|--|--|--|--|
| Dossier administratif                                           | Ren                      | eigner les activités pédagogiques conforr | nement au Compte rendu des activités pé | dagogiques et scientifiques |             |  |  |  |  |
| Compte rendu des activités                                      | Doctorat 🔸               |                                           |                                         |                             |             |  |  |  |  |
| pédagogiques et scientifiques                                   | #                        | MODULE OU MATIÈRE ENSEIGNÉS               | MODULE OU MATIÈRE ENSEIGNÉS             | ANNÉE                       | #           |  |  |  |  |
| A-Activités Pédagogiques                                        |                          |                                           | (ARABE)                                 |                             |             |  |  |  |  |
| A-Activités Pédagogiques                                        | 1                        | cryptographie                             | الشفير                                  | 2015                        |             |  |  |  |  |
| (Productions pedagogiques)                                      |                          |                                           |                                         |                             |             |  |  |  |  |
| B-Encadrement                                                   | LICE                     | aice                                      |                                         |                             |             |  |  |  |  |
| C-Productions et Activités<br>Scientifiques                     | #                        | MODULE OU MATIÈRE ENSEIGNÉS               | MODULE OU MATIÈRE ENSEIGNÉS<br>(ARABE)  | ANNÉE                       | #           |  |  |  |  |
| D-Responsabilités administratives ou                            | 1                        | algorithmique                             | algorithmique                           | 2012                        |             |  |  |  |  |
| présidence d'organes d'évaluation<br>scientifique e pédagogique | 2                        | structure machine                         | structure machine                       | 2016                        |             |  |  |  |  |
|                                                                 | Ma                       | gister                                    |                                         |                             | •           |  |  |  |  |
|                                                                 |                          |                                           |                                         |                             |             |  |  |  |  |
|                                                                 | #                        | MODULE OU MATIÈRE ENSEIGNÉS               | MODULE OU MATIÈRE ENSEIGNÉS<br>(ARABE)  | ANNÉE                       | #           |  |  |  |  |
|                                                                 | #                        |                                           |                                         |                             |             |  |  |  |  |
|                                                                 |                          |                                           |                                         |                             |             |  |  |  |  |
|                                                                 | Master                   |                                           |                                         |                             |             |  |  |  |  |
|                                                                 | #                        | MODULE OU MATIÈRE ENSEIGNÉS               | MODULE OU MATIÈRE ENSEIGNÉS<br>(ARABE)  | ANNÉE                       | #           |  |  |  |  |
|                                                                 | 1                        | système d'exploitation                    | système d'exploitation                  | 2008                        | Activer Win |  |  |  |  |

Figure -(15)- liste des activités pédagogiques d'un candidat

## 5. A-Activités pédagogiques (productions pédagogiques):

#### E Dépot de candidature

|                                                                           |          |                     |                     |       |                | Consulter la liste | des pièces justificative |
|---------------------------------------------------------------------------|----------|---------------------|---------------------|-------|----------------|--------------------|--------------------------|
| Informations candidat                                                     | A-Activi | tés pédagogiques    |                     |       |                |                    |                          |
| Dossier administratif                                                     | Manuel   | s pédagogiques édit | és                  |       |                |                    | +                        |
| Compte rendu des activités<br>pédagogiques et scientifiques               | #        | TITRE               | MAISON<br>D'ÉDITION | ANNÉE | NOMBRE DE PAGE | VISUALISER         | #                        |
| A-Activités Pédagogiques                                                  | #        |                     |                     |       |                |                    |                          |
| A-Activités Pédagogiques<br>(Productions pédagogiques)                    | Ouvrag   | es pédagogiques édi | tés                 |       |                |                    | +                        |
| B-Encadrement                                                             | #        | TITRE               | MAISON<br>D'ÉDITION | ANNÉE | NOMBRE DE PAGE | VISUALISER         | #                        |
| C-Productions et Activités<br>Scientifiques                               | #        |                     |                     |       |                |                    |                          |
| D-Responsabilités administratives ou<br>présidence d'organes d'évaluation | Polycop  | iés édités          |                     |       |                |                    | •                        |
| scientifique e pédagogique                                                | #        | TITRE               | MAISON<br>D'ÉDITION | ANNÉE | NOMBRE DE PAGE | VISUALISER         | #                        |
|                                                                           | #        |                     |                     |       |                |                    |                          |

Figure -(16)- A-Activités pédagogiques (productions pédagogiques)

Sur cet onglet (figure 16), le candidat peut introduire la liste *des manuels pédagogiques*, les *ouvrages pédagogiques* et *les polycopiés* édités pendant son parcours d'enseignement.

Cliquez sur le bouton + (plus), la fenêtre d'ajout est affichée (figure 17). Il faut introduire *le titre*, la *maison d'édition, l'année d'édition, le nombre de page* et joindre l'ouvrage en utilisant le bouton *joindre*, puis cliquer sur *enregistrer* pour valider l'opération d'ajout.

# Ajouter une prodiction pédagogique -Ouvrages pédagogiques édités-

| Titre                              | La valeur des connaissances en entreprise : recherche sur la conception de méthodes opéra |
|------------------------------------|-------------------------------------------------------------------------------------------|
| Maison d'édition                   | CHIHAB EDITIONS                                                                           |
| Annéed'édition                     | 1996 -                                                                                    |
| Nombre de page                     | 300.00                                                                                    |
| Déposer une pièce<br>justificative | ouvrage pedagogique.pdf + Joindre                                                         |
| Enregistrer                        | Annuler                                                                                   |

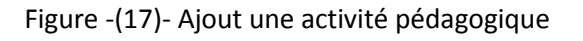

La suppression et la modification d'une activité pédagogique reste possible, en utilisant les boutons adéquats.

| Informations candidat                                                     | A-Activités pédagogiques       |                                                      |                     |       |                |              |   |
|---------------------------------------------------------------------------|--------------------------------|------------------------------------------------------|---------------------|-------|----------------|--------------|---|
| Dossier administratif                                                     | Manuels pédagogiques édités +  |                                                      |                     |       |                |              |   |
| Compte rendu des activités<br>pédagogiques et scientifiques               | #                              | TITRE                                                | MAISON<br>D'ÉDITION | ANNÉE | NOMBRE DE PAGE | VISUALISER   | # |
| A-Activités Pédagogiques                                                  |                                | La valeur des                                        |                     |       |                |              |   |
| A-Activités Pédagogiques<br>(Productions pédagogiques)                    | 1                              | connaissances en<br>entreprise :<br>recherche sur la | CHIHAB EDITIONS     | 1904  | 300            | 📥 Visualiser |   |
| B-Encadrement                                                             |                                | conception                                           |                     |       |                |              |   |
| C-Productions et Activités<br>Scientifiques                               | Ouvrages pédagogiques édités + |                                                      |                     |       |                |              |   |
| D-Responsabilités administratives ou<br>présidence d'organes d'évaluation | #                              | TITRE                                                | MAISON<br>D'ÉDITION | ANNÉE | NOMBRE DE PAGE | VISUALISER   | # |
| scientifique e pédagogique                                                | #                              |                                                      |                     |       |                |              |   |
|                                                                           |                                |                                                      |                     |       |                |              |   |
|                                                                           | Poly                           | ycopiés édités                                       |                     |       |                |              | * |
|                                                                           | #                              | TITRE                                                | MAISON<br>D'ÉDITION | ANNÉE | NOMBRE DE PAGE | VISUALISER   | # |
|                                                                           | #                              |                                                      |                     |       |                |              |   |

Figure -(18)- A-Activités pédagogiques (productions pédagogiques) après ajout

## 6. Encadrement:

|  | Dépot | de | candidature |
|--|-------|----|-------------|
|--|-------|----|-------------|

|                                                                                                    |       |                           |                       |                           |                       | Consulter la liste o | des pièces justificatives |
|----------------------------------------------------------------------------------------------------|-------|---------------------------|-----------------------|---------------------------|-----------------------|----------------------|---------------------------|
| Informations candidat                                                                                   | B-End | cadrement                 |                       |                           |                       |                      |                           |
| Dossier administratif                                                                                   | Activ | ités pédagogiques (encad  | rement) après passage | au grade de maître de con | férence classe A      |                      |                           |
| Compte rendu des activités                                                                              | Mém   | noires de Magistère encad | drés et soutenus      |                           |                       |                      | +                         |
| pédagogiques et scientifiques                                                                           | #     | NOM ÉTUDIANT              | PRÉNOM<br>ÉTUDIANT    | TITRE THÈSE               | DATE DE<br>SOUTENANCE | VISUALISER           | #                         |
| A-Activités Pédagogiques<br>(Productions pédagogiques)                                                  | #     |                           |                       |                           |                       |                      |                           |
| B-Encadrement                                                                                           | Mém   | noires de Master encadré  | s et soutenus         |                           |                       |                      | •                         |
| C-Productions et Activités<br>Scientifiques                                                             | #     | NOM ÉTUDIANT              | PRÉNOM<br>ÉTUDIANT    | TITRE THÈSE               | DATE DE<br>SOUTENANCE | VISUALISER           | #                         |
|                                                                                                    | #     |                           |                       |                           |                       |                      |                           |
| D-Responsabilites administratives ou<br>présidence d'organes d'évaluation<br>scientifique e pédagogique | Thès  | es de Doctorat encadrés   | et soutenus           |                           |                       |                      | •                         |
|                                                                                                    | #     | NOM ÉTUDIANT              | PRÉNOM<br>ÉTUDIANT    | TITRE THÈSE               | DATE DE<br>SOUTENANCE | VISUALISER           | #                         |
|                                                                                                    | #     |                           |                       |                           |                       |                      |                           |

Figure -(19)- Encadrement

Sur cet onglet (figure 19), le candidat peut introduire la liste des *thèses et mémoires encadrés et soutenus* après le passage au grade maitre de conférences, classe A.

Cliquez sur le bouton + 5plus), la fenêtre d'ajout est affichée (figure 20) ; introduisez *le nom* et *le prénom* de l'étudiant encadrés, *le titre de son mémoire ou thèse, la date de soutenance*, et joindre *le mémoire ou thès, puis* cliquer sur enregistrer pour valider l'ajout.

## Ajouter un encadrement:- Mémoires de Magistère encadrés et soutenus-

| Nom étudiant                       | kezzar                     |           |
|------------------------------------|----------------------------|-----------|
| Prénom étudiant                    | khaled                     |           |
| Titre Mémoire                      | conception et modélisation |           |
| Date de soutenance                 | 01/10/20                   |           |
| Déposer une pièce<br>justificative | ouvrage pedagogique.pdf    | + Joindre |
| Enregistrer                        |                            | Annuler   |

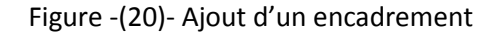

×

La suppression et la modification d'une activité pédagogique reste possible en utilisant les boutons adéquats.

#### Dépot de candidature Consulter la liste des pièces justificatives Informations candidat **B-Encadrement** Activités pédagogiques (encadrement) après passage au grade de maître de conférence classe A Dossier administratif Mémoires de Magistère encadrés et soutenus + Compte rendu des activités pédagogiques et scientifiques PRÉNOM DATE DE NOM ÉTUDIANT TITRE THÈSE VISUALISER # # SOUTENANCE ÉTUDIANT A-Activités Pédagogiques conception et A-Activités Pédagogiques 1 kezzar khaled 01/10/2020 📥 Visualiser modélisation (Productions pédagogiques) 23/10/2020 📥 Visuali 2 laggoun mohamed cryptographie I **B-Encadrement** C-Productions et Activités Mémoires de Master encadrés et soutenus Scientifiques PRÉNOM DATE DE VISUALISER # NOM ÉTUDIANT TITRE THÈSE D-Responsabilités administratives ou # ÉTUDIANT SOUTENANCE présidence d'organes d'évaluation scientifique e pédagogique # Thèses de Doctorat encadrés et soutenus PRÉNOM DATE DE NOM ÉTUDIANT VISUALISER TITRE THÈSE # # ÉTUDIANT SOUTENANCE #

Figure -(21)- Encadrement après ajout

DRSICU-Octobre 2020

### 7. Productions et activités scientifiques:

#### E Dépot de candidature

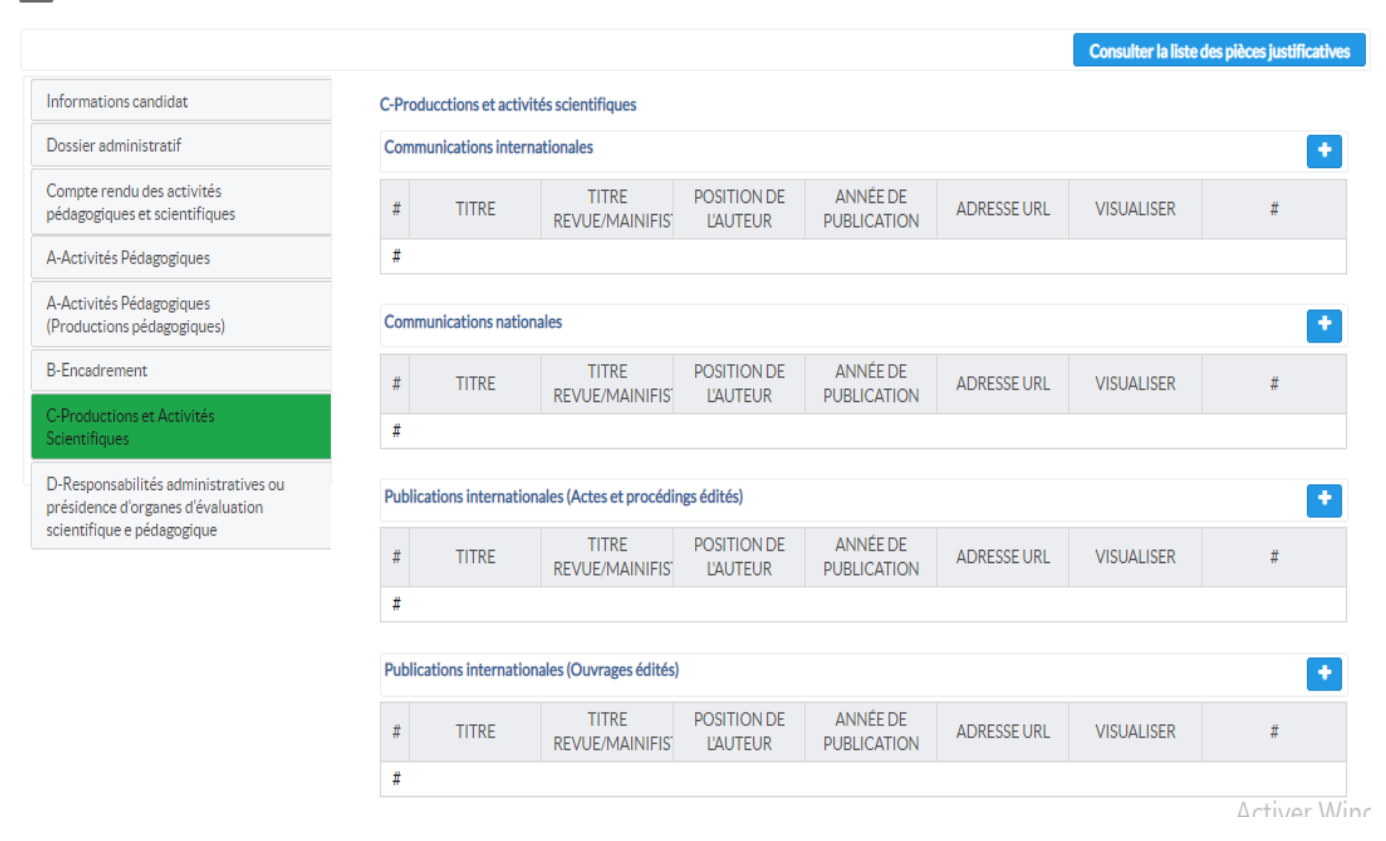

Figure -(22)- Productions et activités scientifiques

Sur cet onglet (figure 22), le candidat peut introduire la liste des productions et activités scientifiques au niveau national et international, y compris les communications, les publications, les animations, l'expertise, et ses activités en qualité de chef de laboratoire ou d'équipe. Cliquer sur le bouton + (plus) pour ajouter une activité ou une production scientifique (fenêtre 23).

#### Ajouter une production scientifique - Communications internationales -

| Titre                              | communication international |           |
|------------------------------------|-----------------------------|-----------|
| Titre Revue                        | revue                       |           |
| Position de l'auteur               | 3                           | •         |
| Année de publication               | 1995                        | •         |
| Adresse URL                        | www.mesrs.dz                |           |
| Déposer une pièce<br>justificative | ouvrage pedagogique.pdf     | + Joindre |
| Enregistrer                        | ·                           | Annuler   |

Figure -(23)- Ajout d'une activité scientifique

×

Il faut renseigner le titre, le titre de la revue, la position du candidat en tant qu'auteur, l'année de publication, l'adresse URL de la communication, puis joindre la pièce justificative. Cliquer sur enregistrer pour valider l'opération d'ajout.

Procéder de la même manière pour le reste des activités même si les fenêtres d'ajout peuvent varier la procédure reste similaire.

# ■ Dépot de candidature

|                                                                                                    |      |                                  |                         |                         |                         |             | Consulter la liste | des pièces justificatives |
|----------------------------------------------------------------------------------------------------|------|----------------------------------|-------------------------|-------------------------|-------------------------|-------------|--------------------|---------------------------|
| Informations candidat                                                                                   | C-Pr | oducctions et activit            | tés scientifiques       |                         |                         |             |                    |                           |
| Dossier administratif                                                                                   | Com  | Communications internationales + |                         |                         |                         |             |                    |                           |
| Compte rendu des activités<br>pédagogiques et scientifiques                                             | #    | TITRE                            | TITRE<br>REVUE/MAINIFIS | POSITION DE<br>L'AUTEUR | ANNÉE DE<br>PUBLICATION | ADRESSE URL | VISUALISER         | #                         |
| A-Activités Pédagogiques                                                                                | 1    | communication                    | revue                   | 3                       | 1995                    |             | 📥 Visualiser       |                           |
| A-Activités Pédagogiques<br>(Productions pédagogiques)                                                  | Corr | munications nation               | ales                    |                         |                         |             |                    |                           |
| B-Encadrement                                                                                           |      |                                  |                         |                         |                         |             |                    |                           |
| C-Productions et Activités                                                                              | #    | TITRE                            | TITRE<br>REVUE/MAINIFIS | POSITION DE<br>L'AUTEUR | ANNÉE DE<br>PUBLICATION | ADRESSE URL | VISUALISER         | #                         |
| Scientifiques                                                                                           | #    |                                  |                         |                         |                         |             |                    |                           |
| D-Responsabilités administratives ou<br>présidence d'organes d'évaluation<br>scientifique e pédagogique | Pub  | lications internation            | ales (Actes et procédi  | ngs édités)             |                         |             |                    | •                         |
|                                                                                                    | #    | TITRE                            | TITRE<br>REVUE/MAINIFIS | POSITION DE<br>L'AUTEUR | ANNÉE DE<br>PUBLICATION | ADRESSE URL | VISUALISER         | #                         |
|                                                                                                    | #    |                                  |                         |                         |                         |             |                    |                           |

Figure -(24)-

# 8. Responsabilités administratives ou présidence d'organes d'évaluation scientifique et pédagogique:

|                                                                           |      |                                    |                           |                           |                     | Consulter la liste de | es pièces justific |
|---------------------------------------------------------------------------|------|------------------------------------|---------------------------|---------------------------|---------------------|-----------------------|--------------------|
| nformations candidat                                                      | D-Re | sponsabilités administrat          | ives ou présidence d'orga | anes d'évaluation scienti | fique e pédagogique |                       |                    |
| Dossier administratif                                                     | Prés | idence d'organes d'évalua          | tion pédagogique et scie  | ntifique                  |                     |                       |                    |
| Compte rendu des activités<br>pédagogiques et scientifiques               | #    | POSTE DE<br>RESPONSABILITÉ         | DATE DÉBUT)               | DATE FIN                  | STRUCTURE           | VISUALISER            | #                  |
| A-Activités Pédagogiques                                                  | #    | (FK)                               |                           |                           |                     |                       |                    |
| A-Activités Pédagogiques<br>Productions pédagogiques)                     | #    |                                    |                           |                           |                     |                       |                    |
| -Encadrement                                                              | Resp | oonsabilités administrativ         | es                        |                           |                     |                       |                    |
| C-Productions et Activités<br>Scientifiques                               | #    | POSTE DE<br>RESPONSABILITÉ<br>(FR) | DATE DÉBUT)               | DATE FIN                  | STRUCTURE           | VISUALISER            | #                  |
| D-Responsabilités administratives ou<br>présidence d'organes d'évaluation | #    |                                    |                           |                           |                     |                       |                    |

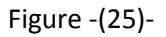

Sur cet onglet (figure 25), le candidat peut introduire son activité en tant que responsable administratif ou président d'un organe d'évaluation scientifique ou pédagogique, cliquez sur le bouton + (plus) pour introduire un poste de responsabilité (fenêtre 26).

Renseignez le poste de responsabilité, la durée d'occupation, et la pièce justificative puis cliquez sur enregistrer.

## Ajouter un poste de responsabilite --

| Poste de<br>responsabilité         | chef de laboratoire |
|------------------------------------|---------------------|
| Date début                         | 01/04/20            |
| Datefin                            | 18/10/20            |
| Déposer une pièce<br>justificative | + Joindre           |
| Enregistrer                        | Annuler             |

Figure -(26)-